## **ACTUALIZACIÓN DE DATOS**

## **IMPORTANTE:**

 Solicitud que permite al alumno (a) cambiar de manera autónoma datos como: residencia, información laboral y responsable económico (apoderado (a)). También podrá modificar datos personales adjuntando el Documento de Identidad.

## **REGISTRO DEL TRÁMITE:**

Ingresa a https://actualizatusdatos.upc.edu.pe/ y coloca tu usuario y contraseña o puedes ingresar a MI UPC https://estudiante.upc.edu.pe/ > Ver mi Perfil > Actualizar datos

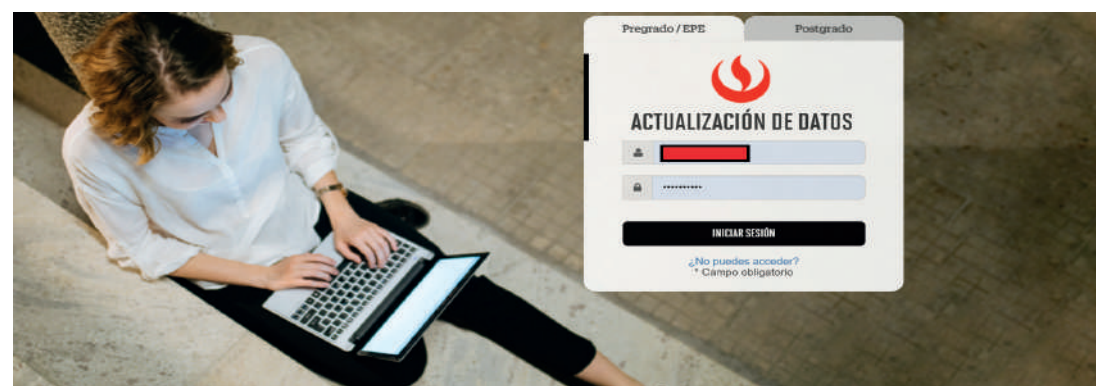

DATOS DE IDENTIFICACIÓN: aquí encontrarás datos personales del DNI - CE/PAS (nombres, apellidos, nacionalidad, género, fecha de nacimiento, tipo y número de documento)

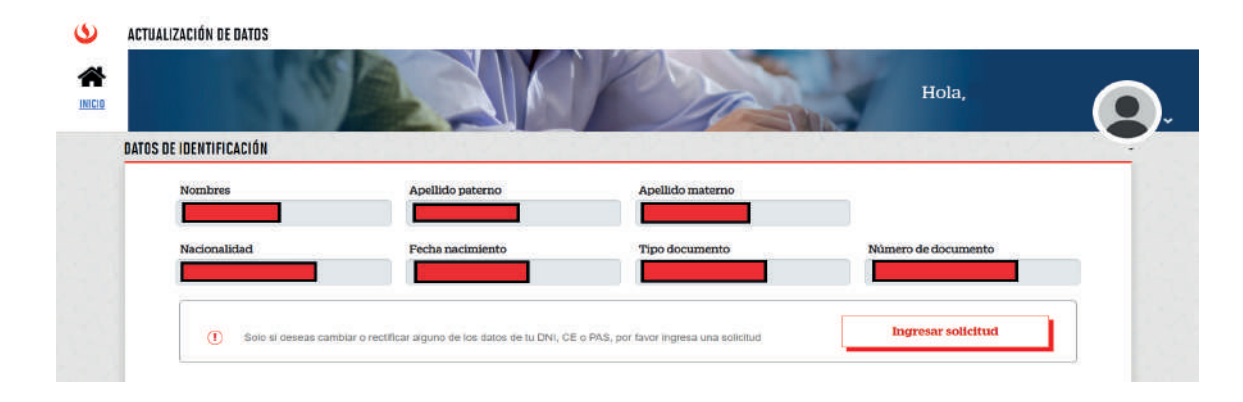

- Si desea realizar alguna modificación, dar clic en "Ingresar Solicitud", recuerda adjuntar el Documento de Identidad.
- El tiempo de atención es 5 días útiles.

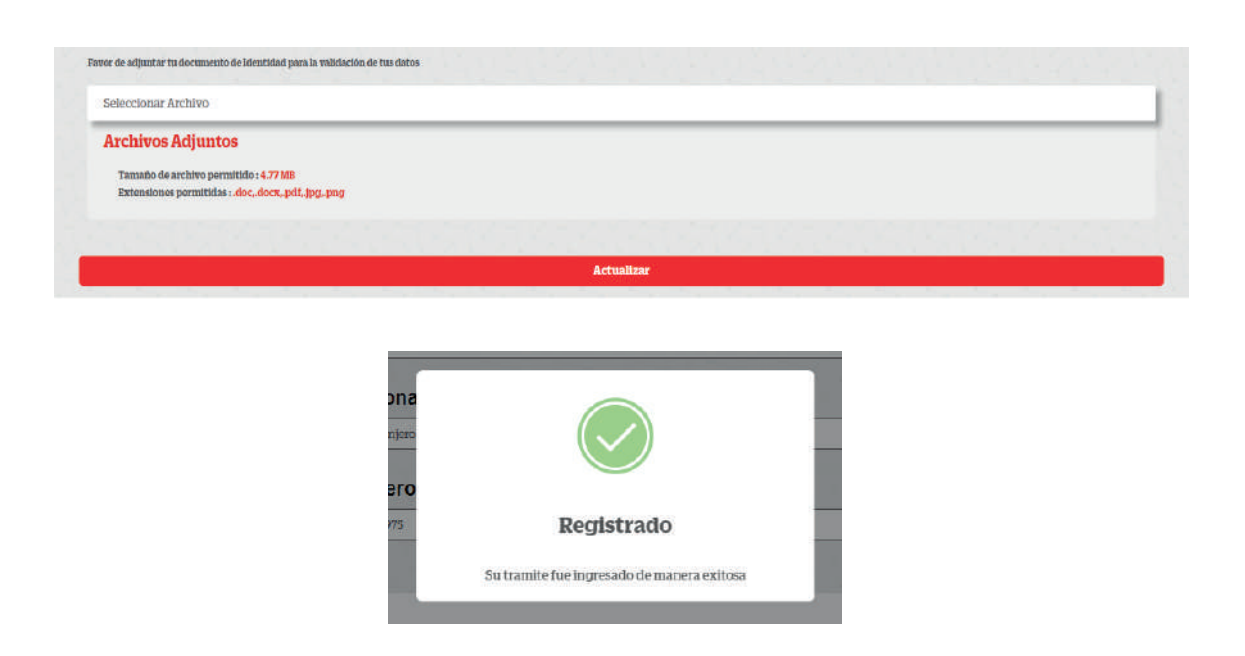

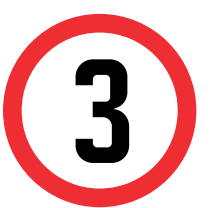

DATOSADICIONALES aquí encontrarás 4 secciones: Datos de contacto, Datos de residencia, Datos laborales y Respondable económico.

| DATOS ADICIONALES                                         | Datos de residencia                     | atos laborales                 | Resp. Económico |
|-----------------------------------------------------------|-----------------------------------------|--------------------------------|-----------------|
| Correo personal •                                         |                                         | Correo secundario              |                 |
| Celular*                                                  |                                         | Teléfono fijo                  |                 |
| Teléfono opcional                                         |                                         |                                |                 |
| Medio de contacto preferido                               |                                         |                                |                 |
| Para poder responderte con mayor efect<br>Correo personal | tividad, queremos conocer cual es el me | edio de contacto que prefieres |                 |
| * Campos Obligatorios                                     |                                         |                                |                 |

**RECUERDA** seleccionar el medio de contacto preferido.

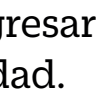

| Si desea actualizar algún dato, simplemente das clic en el   |
|--------------------------------------------------------------|
| recuadro correspondiente y realiza la modificación. En la    |
| sección "Respons. Económico", da clic en "Actualizar datos". |

| Actualizar Resp. Economico | ¿Est:<br>Tipo docur | ás seguro que desea guardar<br>los cambios? |         |  |
|----------------------------|---------------------|---------------------------------------------|---------|--|
| : Seleccione ::: •         | ::: Seleccion       | Guardar                                     |         |  |
| pellido paterno            | Apellido m          |                                             | Celular |  |
| pellido paterno *          | Apellido materno *  | Nombres *                                   | Celular |  |
| mail personal              |                     |                                             |         |  |
| mail                       |                     |                                             |         |  |

La actualización de datos adicionales se realiza automaticamente.

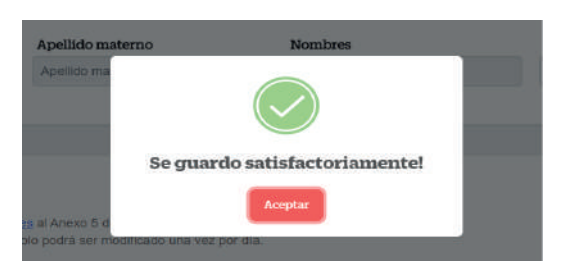

## **RECUERDA:**

Si desea modificar DATOS PERSONALES (NOMBRES, APELLI-DOS, NACIONALIDAD, GÉNERO, FECHA DE NACIMIENTO, TIPO y/o NÚMERO DE DOCUMENTO) deberá adjuntar su documento de identidad (DNI O CE de ser extranjero); los datos a modificar deben verse reflejado en el documento de identidad (tildes, apóstrofe, etc).

De no reflejar en el documento de identidad la modificación a realizar, el trámite se **rechazará**.

>